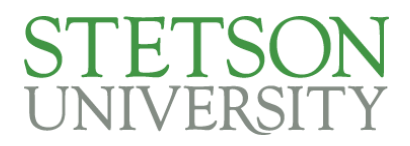

## How to Schedule a Meeting with WORLD

- 1. Login to <u>My.Stetson</u>
- 2. Select Stetson SSC from the Getting Connected area of the Student Life tab.

| 1<br>One Stop                                                                                                    | New Hatter                                                              | Resources | Student Life                                         |
|----------------------------------------------------------------------------------------------------|-------------------------------------------------------------------------|-----------|------------------------------------------------------|
| Student Life                                                                                                    |                                                                         |           | Getting Connected                                    |
| Getting Connected     Living on Campus       Hatter Sync     Housing Central       HatterJobs     School Dude       TutorTrac     Classifieds       TurboVote     Stetson SSC | Mind, Body, Spirit<br>Think About It<br>Intramurals<br>Change Meal Plan |           | HatterSync<br>HatterJobs<br>TutorTrac<br>Classifieds |
|                                                                                                    |                                                                         |           | Stetson SSC                                          |

3. In the upper right corner of your home page, click the blue button titled "Schedule a Meeting".

| ident Home 👻                              | STETSON<br>UNIVERSITY |
|-------------------------------------------|-----------------------|
| formation Reports Calendar Send a Message | Get Assistance        |

4. Select "Student Life Services" from the first drop down.

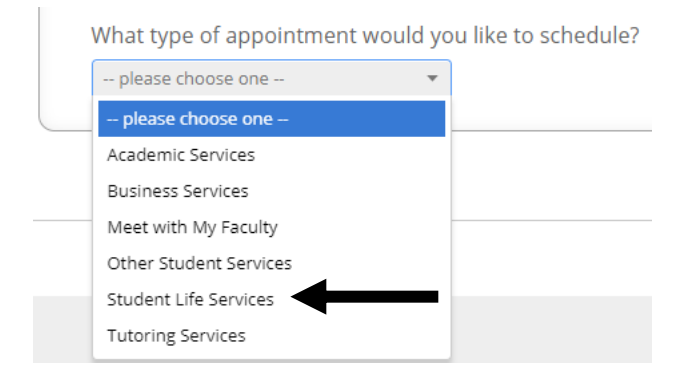

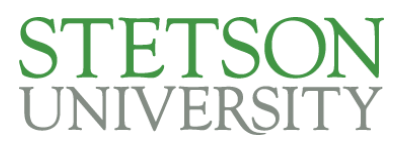

5. Select "WORLD International Services" from the second drop down.

Please select the type of meeting you would like

| please choose one                  | • |
|------------------------------------|---|
| please choose one                  |   |
| Athletics                          |   |
| Leadership Development             |   |
| Other General Student Life Meeting |   |
| Religious & Spiritual Life         |   |
| Residential Living and Learning    |   |
| WORLD International Services       |   |

6. Select the specific type of meeting you would like from the third drop down and then click Next.

Please select the primary reason for your meeting

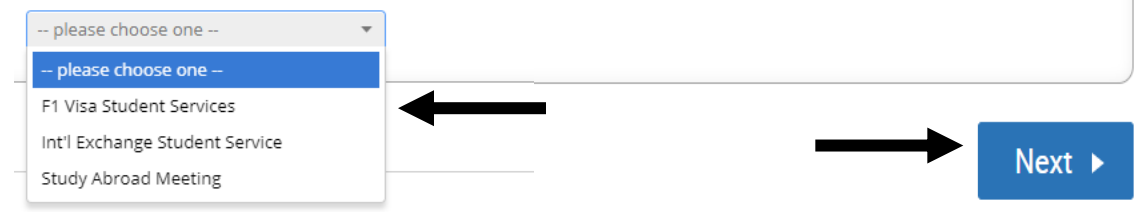

7. Select "WORLD International Learning" from the list of locations drop down.

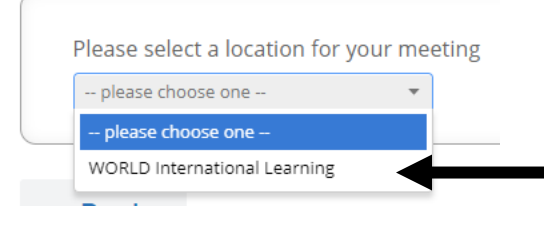

8. Begin typing my name into the next drop down and click on it when it appears. Then click Next.

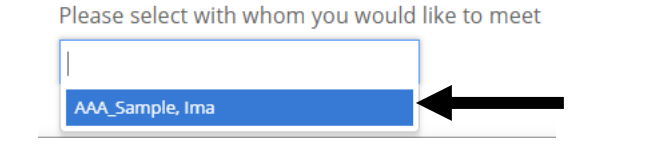

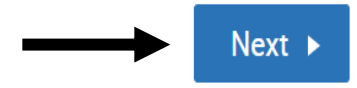

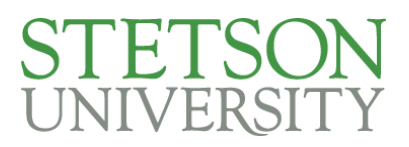

9. You can then select from available times. If you look through the available times and do not find one that works in your schedule, you can click the Request Appointment button to send me an email letting me know when you are available to meet and we can look to work something out.

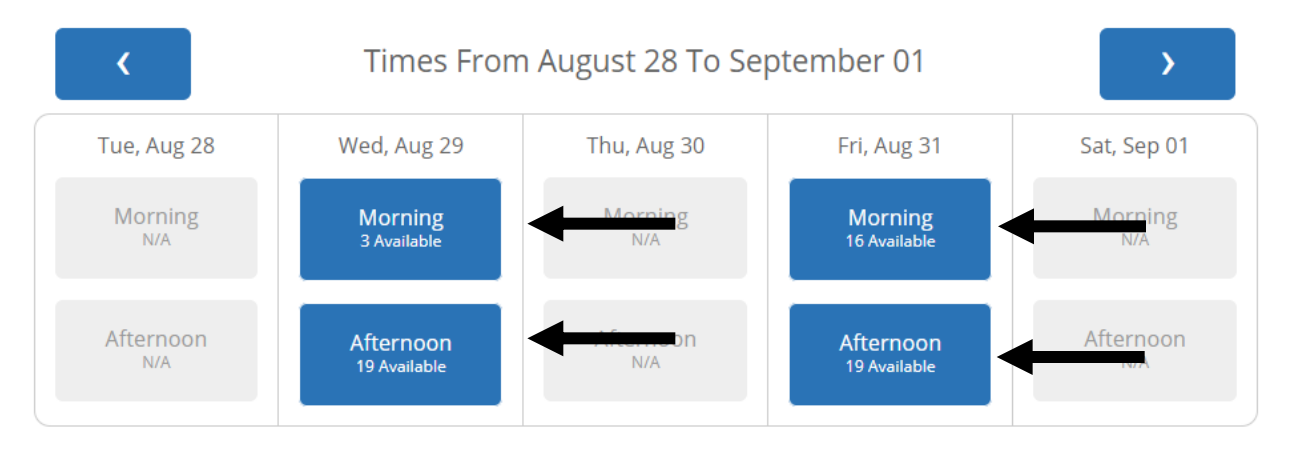

10. Once you have selected a time, click the Next button.

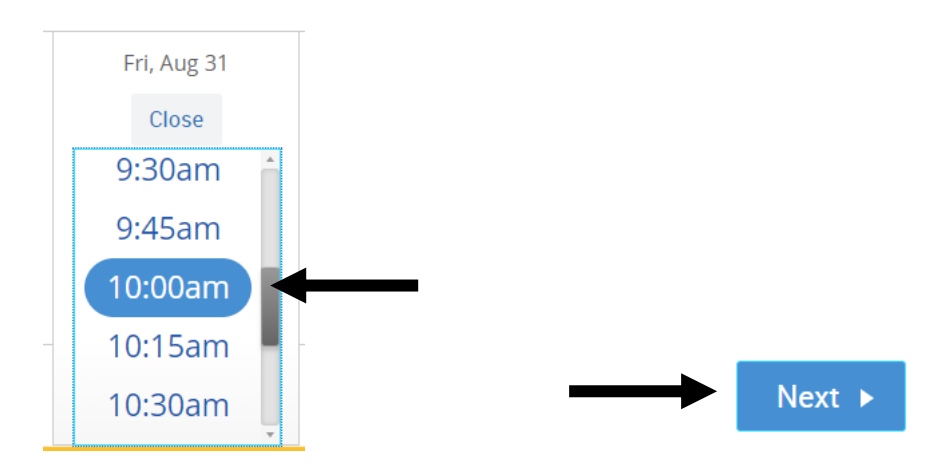

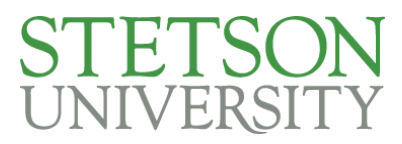

11. You can leave me a note in the comments box. You can also choose to receive an email reminder, sent the morning of our meeting, and text message reminder, sent 30 minutes before out meeting, through the system.

| Appointment Details                                            |                                                                         |  |
|----------------------------------------------------------------|-------------------------------------------------------------------------|--|
| Who: Ima Sample with<br>Ima AAA Sample                         | When: Friday, August 31<br>10:00am - 10:30am<br>Where: Example Location |  |
| <b>Why:</b> Example Meeting                                    |                                                                         |  |
| Additional Details My office is located in example             | le Hall Room 1883.                                                      |  |
| s there anything specific you would like to discuss with Ima ? | ✓ Send Me an Email                                                      |  |
| s there anything specific you would like to discuss with find. |                                                                         |  |
|                                                                | 🖉 Send Me a Text                                                        |  |
| Comments for your staff                                        | Send Me a Text Please provide your mobile number                        |  |
| Comments for your staff                                        | Send Me a Text Please provide your mobile number 386.822.7000           |  |
| Comments for your staff                                        | Send Me a Text Please provide your mobile number 386.822.7000           |  |

12. Once you hit the "Confirm Appointment" button, you and I will both be emailed a confirmation of the appointment.